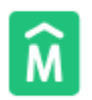

## Sistema de Información Geográfica

Intendencia de Montevideo

## https://sig.montevideo.gub.uy/

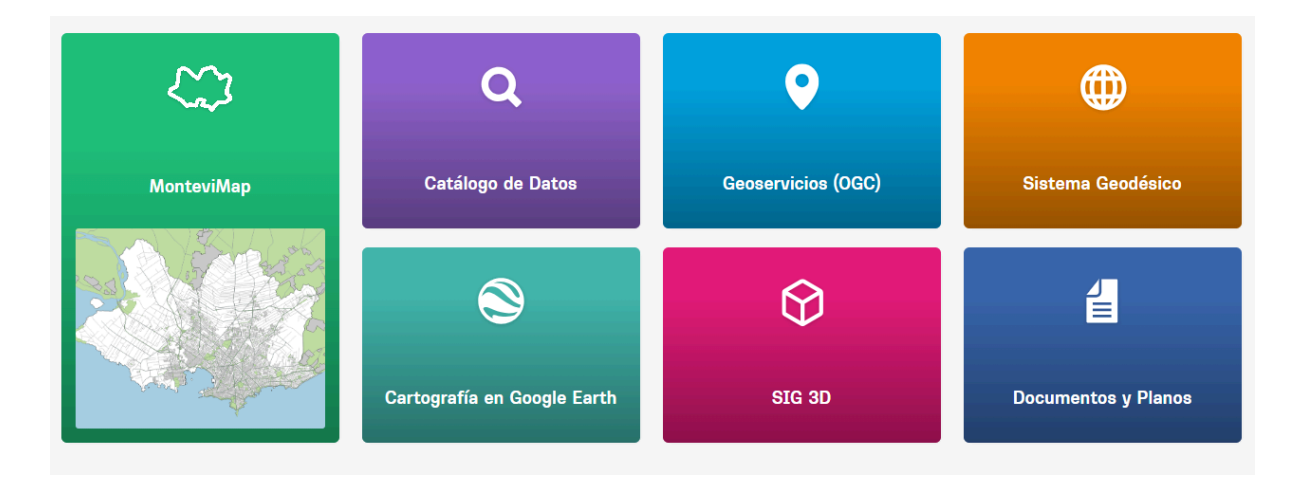

Dentro de los Servicios que brinda el Servicio de Geomática de la IM, se encuentra el **MonteviMap** donde se puede obtener información sobre todos los ámbitos en los que interviene la Intendencia de Montevideo.

| ٦  |                                    |
|----|------------------------------------|
| J. | Capas Referencias Ayuda            |
| 1  | Mostrar capa:                      |
|    | Nombre de la capa Ok               |
|    |                                    |
| -  | the Actualización Cartográfica     |
| 1  | 🖽 Cartografía Base                 |
|    | Información Catastral              |
| :8 | Fotos Aéreas                       |
|    | ± Zonificaciones                   |
| F  | Ordenamiento Territorial           |
|    | 🕀 Hábitat y Vivienda               |
| 1  | Servicios Públicos                 |
|    | Servicios Municipales              |
| 7  | 🕀 Obras en la Vía Pública          |
| 5  | Apoyo Alimentario Plan ABC         |
| 2  | 🕀 Información Vial y de Transporte |
| 5  | E Sociales y Culturales            |
| 1  |                                    |
|    |                                    |
|    | Información Geodésica              |
|    | Hedio Ambiente                     |
|    | 🗄 Información Censal               |
|    | E Cobertura del Suelo              |
|    |                                    |
|    | Fig. Capas del SIG                 |

<u>A modo de ejemplo de uso pasamos a detallar el procedimiento para leer los datos del **SIG** <u>del Saneamiento de Montevideo</u></u>

La información del SIG de la Intendencia se puede bajar en varios formatos, pero si lo que busca es solo revisar los datos para tomarlo y hacer cálculos el procedimiento es el siguiente:

- 1. Debe **prender la capa** de Saneamiento (colectores) y Saneamiento (puntos singulares).
- 2. Con la herramienta "i" podrá tocar los elementos y obtener los datos.
- 3. El último dato en el cuadro de colectores, suele tener el PDF adjunto con los datos de obra.
- 4. Si toco el colector con la **"i"** me va a dar una serie de datos : Tipo, Sección, Zampeado Aguas Abajo, Zampeado Aguas Arriba,Largo, (las cotas de zampeado son referidas al cero Warthon).
- 5. Si toco el punto singular con la **"i"** me va a dar la cota de tapa (las cotas de terreno también son referidas al cero Warthon)

Teniendo ambas cotas con el mismo cero de referencia, la diferencia me va a dar la profundidad (interpolando si es necesario para ser más precisos).

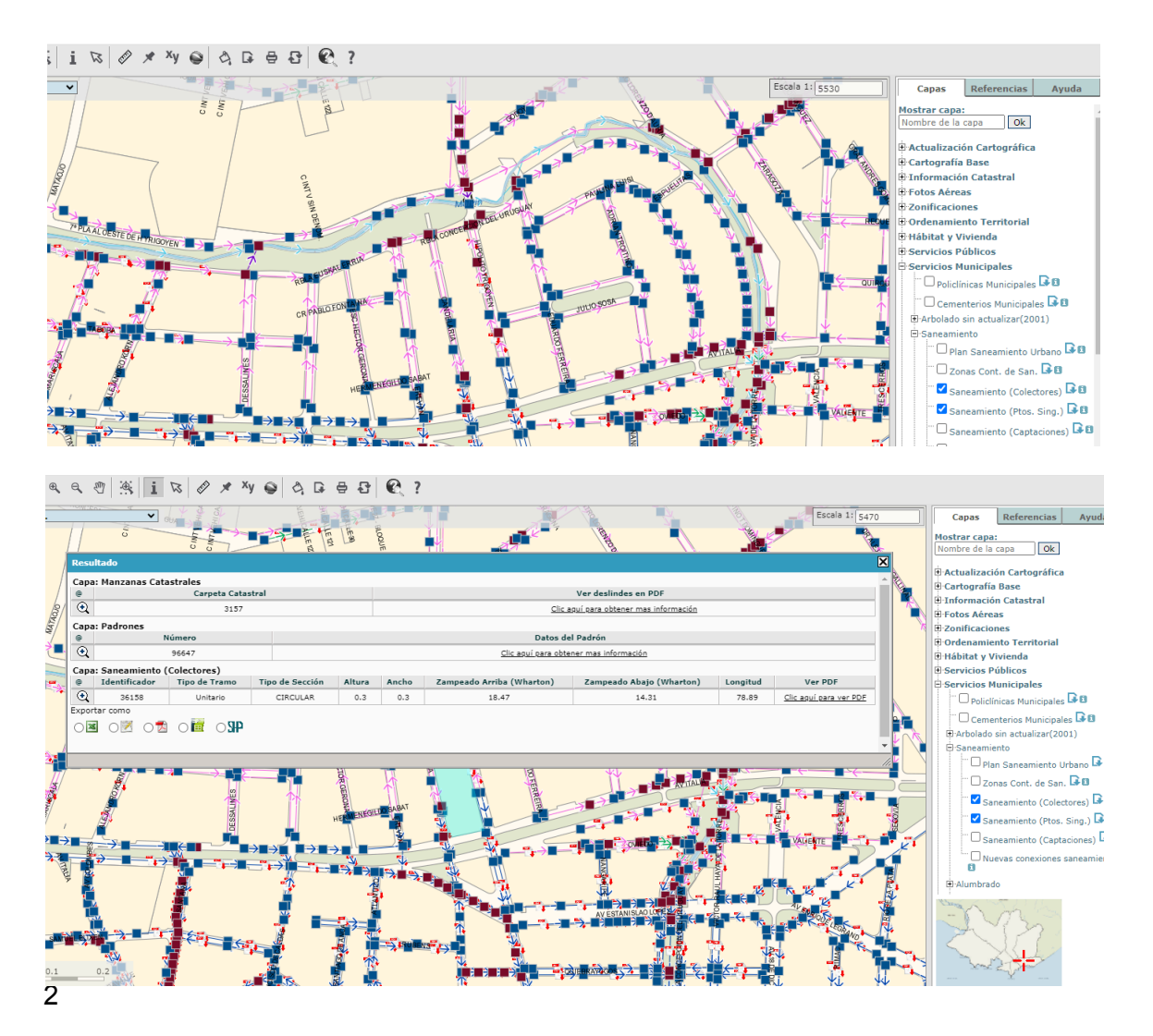

Cada capa activada tiene su pestaña de REFERENCIAS, donde explica qué representa cada color de la simbología utilizada:

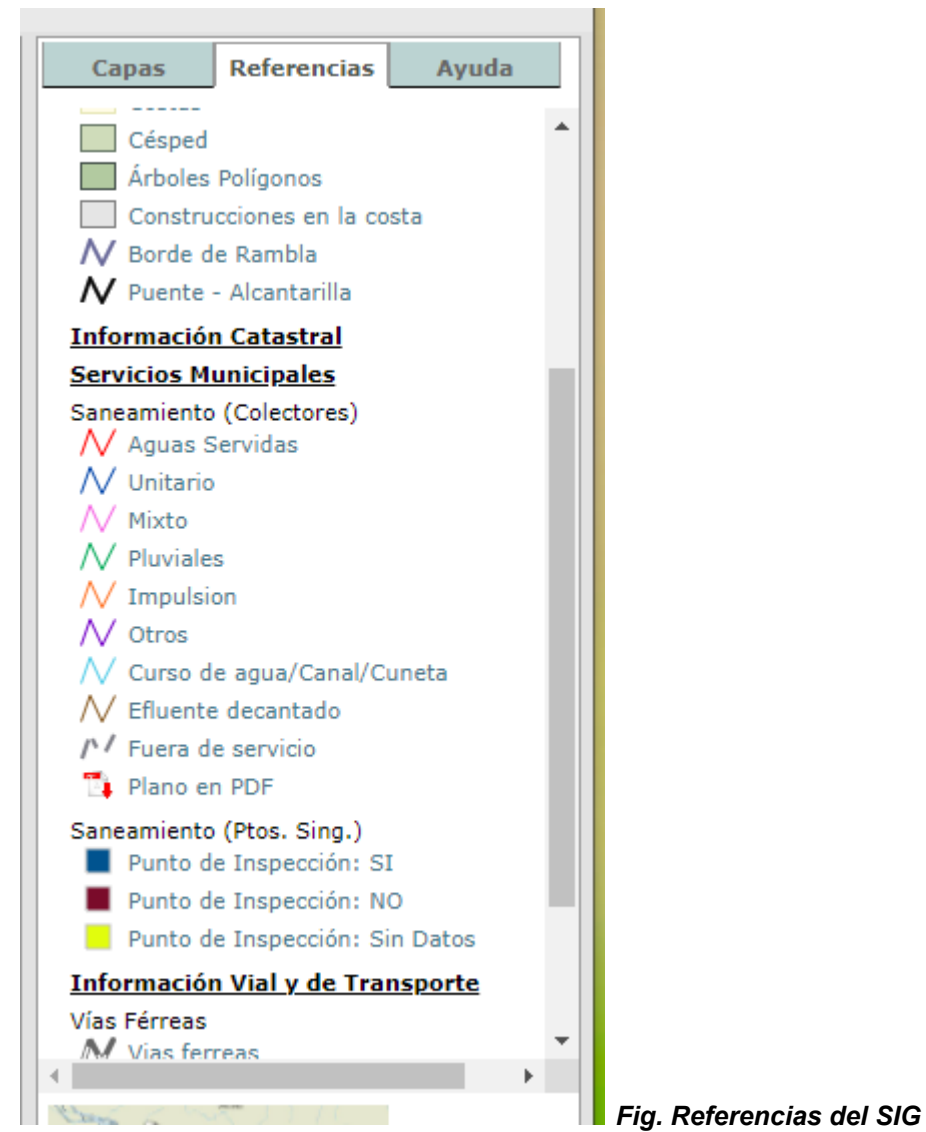